| Vision | Description                                        | Editor | Date       |
|--------|----------------------------------------------------|--------|------------|
| 1.0    | initial version                                    | iris   | 2019-10-23 |
| 1.1    | Update operation introduction and APP introduction | iris   | 2020-05-13 |

#### **1 About this Document**

**2 Product Introduction** 

2.1 Overview

2.2 Product Specification

2.3 LoRa Architecture

#### **3 Product Operation Introduction**

3.1 Turn On The Device

3.2 Connect To LoRa Server

3.2.1 Get And Configure Device Parameter

3.2.2 Register The Device On The LoRa Server

3.2.3 Join Network

3.4 Uplink Payload

3.4.1 Device Information Payload

3.4.2 Sensor Data Payload

3.5 Downlink

#### 4 MokoLoRa APP

4.1 APP Overview

4.2 APP Install

4.3 Connect Device And Sync Time

- 4.4 Main Page
- 4.5 Device Setting
- 4.6 Multicast Setting
- 4.7 BLE Setting
- 4.8 T&H Sensor Data
- 4.8 Uplink Data Test
- 4.9 Read Device Information
- 4.10 OTA Firmware Update

4.11 Log

## **1 About this Document**

This document provides comprehensive instructions on how to configure LW002-TH, join the LoRa network, payload, and APP application.

This document is suitable for different frequency bands of LW002-TH which can be configured through APP.

# **2 Product Introduction**

## 2.1 Overview

LW002-TH is a LoRaWAN temperature and humidity sensor for measuring indoor and outdoor environment, and it is easily deployed and configured. It adopts dedicated digital module acquisition technology and temperature and humidity sensing technology to ensure high reliability and long-term stability of products. LW002-TH is powered by 12000mAh nonchargeable battery. The Battery life is estimated to be up to 5 years but depends on sample interval, transmit interval, data rate and environmental factors. LW002-TH could be applied to any type of environment, and ideally suited for a wide range of applications such as Intelligent agriculture, urban monitoring, air quality, industrial, environmental or farming projects.

## 2.2 Product Specification

The product specification please refer to the datasheet:

### 2.3 LoRa Architecture

LoRa network archutecture see below picture, LW002-TH belongs to the end device.LW002-TH collect the temperature and humidity data and tranmit to LoRaWAN gateway then to the server.

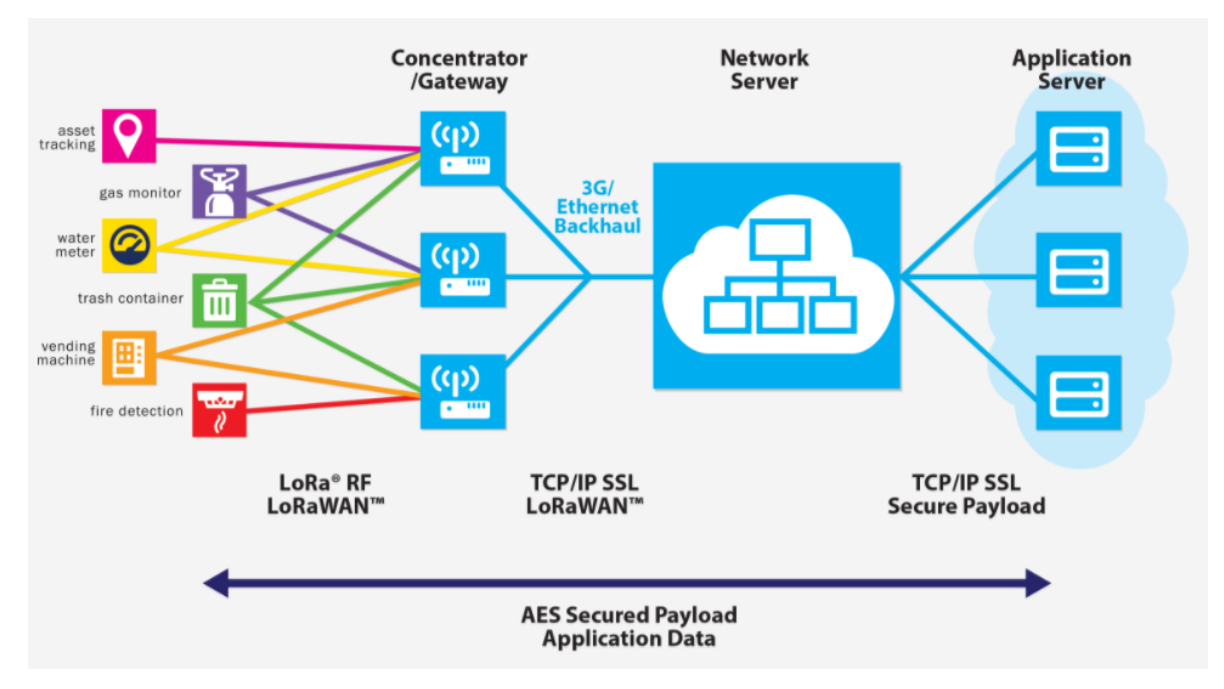

# **3 Product Operation Introduction**

## 3.1 Turn On The Device

Press the button and hold on 5s, the blue will light on about 3s, it indicates device turn on.

## 3.2 Connect To LoRa Server

The LoRa end device should be registered on server before connecting to server. The required ID and keys are different for different activation mode in different LoRa server. These informations can be get and configure from Moko LoRa APP.

User can get the APP download link from below QR code,or search "MokoLora" in your phone APP store:

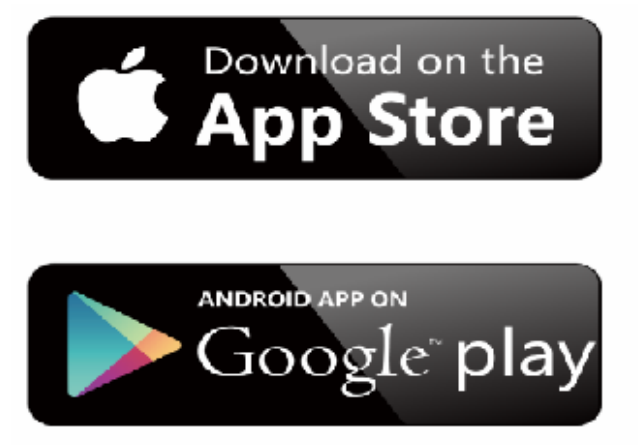

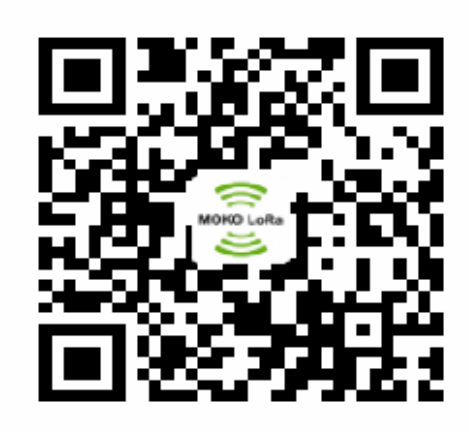

More details function instruction of the APP please refer to below chapter 4 MokoLoRa APP.

### 3.2.1 Get And Configure Device Parameter

Device and APP communicate with Bluetooth, LW002-TH BLE is not alwasy open.User need press the button to open the BLE after turn on the device, the blue light will flicker every 3S that indicate the BLE is open.The default BLE opening time is 5min every time, it can be change by APP or downlink.

The factory default configure parameter of the device as below:

| NO. | Туре            | Default value                    | Description                                                                                    |
|-----|-----------------|----------------------------------|------------------------------------------------------------------------------------------------|
| 1   | LoRaWAN<br>Mode | ΟΤΑΑ                             | ABP is optional,it can<br>be changed to by<br>Moralora APP or<br>downlink command              |
| 2   | DevEUI          | BLE MAC+ FFFF                    | Unique number of<br>device in server, it is<br>best not to change it                           |
| 3   | AppEUI          | 526973696e674846                 | Configurable by<br>Moralora APP or<br>downlink command,<br>the data length must<br>be 8 bytes  |
| 4   | АррКеу          | 2b7e151628aed2a6abf7158809cf4f3c | Configurable by<br>Moralora APP or<br>downlink command,<br>the data length must<br>be 16 bytes |

| NO. | Туре                  | Default value                    | Description                                                                                                    |
|-----|-----------------------|----------------------------------|----------------------------------------------------------------------------------------------------|
| 5   | DevAddr               | 01959CF3                         | Configurable by<br>Moralora APP or<br>downlink command,<br>the data length must<br>be 4 bytes                                                                              |
| 6   | AppSKey               | 2b7e151628aed2a6abf7158809cf4f3c | Configurable by<br>Moralora APP or<br>downlink command,<br>the data length must<br>be 16 bytes                                                                             |
| 7   | NwkSkey               | 2b7e151628aed2a6abf7158809cf4f3c | Configurable by<br>Moralora APP or<br>downlink command,<br>the data length must<br>be 16 bytes                                                                             |
| 8   | Region/Subnet         | EU868                            | Configurable by<br>Moralora APP or<br>downlink command                                                                                                    |
| 9   | Device Type           | ClassA                           | Class C is optional,it<br>can be changed to by<br>Moralora APP or<br>downlink command                                                                                      |
| 10  | Reporting<br>Interval | 12 hours                         | Range: 1-14400min,it<br>is reporting interval<br>for the device<br>information                                                                                             |
| 11  | Message type          | Unconfirmed                      | It is the uplink<br>message type<br>,configurable by<br>Moralora APP or<br>downlink command                                                                                |
| 12  | СН                    | СН 0-7                           | Different frequency<br>has different default<br>value and it follows up<br>the LoRaWAN<br>standard. It also can<br>be changed to by<br>Moralora APP or<br>downlink command |

| NO. | Туре                      | Default value | Description                                                                                                    |
|-----|---------------------------|---------------|----------------------------------------------------------------------------------------------------|
| 13  | DR                        | DR 0-2        | Different frequency<br>has different default<br>value and it follows up<br>the LoRaWAN<br>standard. It also can<br>be changed to by<br>Moralora APP or<br>downlink command |
| 14  | ADR                       | Enable        | It can be changed to<br>by Moralora APP or<br>downlink command                                                                                                    |
| 15  | BLE Opening<br>Time       | 5min          | It can be changed to<br>by Moralora APP or<br>downlink command                                                                                                    |
| 16  | Sensor report<br>interval | 60s           | range: 10-65535 s. it<br>can be changed to by<br>Moralora APP or<br>downlink command                                                                                       |

The device configuration information can be read or changed from the APP or downlink command, APP screen see below.

| < LW(             | 002-TH             | < Device Setting                   |
|-------------------|--------------------|------------------------------------|
| LoRaWAN Status    | Disconnected       | Basic Setting(Essential)           |
| Device Setting    | OTAA/EU868/ClassA> | LoRaWAN Mode O ABP 🖲 OTAA          |
| Multicast Setting | >                  | DevEUI db39f7ffff24bac3            |
| BLE Setting       | >                  | AppEUI 526973696e674846 (3)        |
| T&H Sersor Data   | >                  | AppKey 2b7e151628aed2a6abf7158 (3) |
| Uplink Data Test  | >                  | Region/Subnet EU868                |
| Device Info       | >                  | Device Type                        |
| OTA               | >                  | Message Type   O Confirmed         |
| Log               | >                  | Reporting interval 720 Min         |
|                   |                    | Advanced Setting(Optional) Reset   |

### 3.2.2 Register The Device On The LoRa Server

After obtaining the device information through the APP, and register the device in your lora server.

**Note:** For bulk purchases order can customized the default information and provide the excel document with device information for each batch that will convenient to bulk register device in server.

### 3.2.3 Join Network

Before device join the network success, user need make sure there is online LoRaWAN gateway. For the different activation way, the join network process is different. OTAA mode will send join request after the device turn on until the server accept the join.

ABP mode directly ties an end-device to a specific network by-passing the join request- join accept procedure.

### 3.4 Uplink Payload

After device join the network success, the device will upload data to server. There are two different types notification will be upload to server: device Information payload and sensor data payload.

### **3.4.1 Device Information Payload**

The device information payload will be the first uplink notification send to the server in the every time when it joins network success.

#### • Format

| Byte<br>Index | Туре                   | Data<br>Type | Value                 | Description                                                                                                    |
|---------------|------------------------|--------------|-----------------------|----------------------------------------------------------------------------------------------------|
| 1             | Payload<br>Type        | uint         | 0X01                  | The header of the device information payload message                                                                                                    |
| 2             | Battery<br>Level       | uint         | 0X00-0X01             | 00: battery normal<br>01: low battery                                                                                                    |
| 3-4           | Battery<br>Voltage     | uint         | 0X0000-<br>0XFFFF     | The voltage value of battery,the byte order<br>is Little-endian, the actual voltage need<br>divide 1000 after the hexadecimal data<br>convert to decimal. Example: 3C 0E (the<br>real byte order should be 0E 3C) convert<br>to decimal is 3644, the actual voltage is<br>3.644V |
| 5-7           | Firmware<br>Version    | uint         | 0X000000-<br>0XFFFFFF | Example:01 01 00 ,it means firmware version is V1.1.0                                                                                                    |
| 8             | Frequency<br>Plan      | uint         | 0X00-<br>0X0C         | 00:EU868 01:US915 02:US915HYBRID<br>03:CN779 04:EU433 05:AU915<br>06:AU915OLD 07:CN470 08:AS923<br>09:KR920 0A:IN865 0B:CN470PREQEL<br>0C:STE920                                                                                                    |
| 9-10          | BLE<br>Opening<br>Time | uint         | 0X0000-<br>0XFFFF     | The byte order is Little-endian                                                                                                    |

Example:01 00 10 10 01 03 01 00 FF 00 01: device information payload 00: battery level is normal 10 10: battery voltage 4.112V 01 03 01: firmware version V1.3.1 00: frequncy EU868 FF 00: BLE opening time 255 min every time

### 3.4.2 Sensor Data Payload

Sensor data will be uploaded per 60s by default after the device start to scan beacon, and the report interval can be changed by Mokolora APP or downlink. One beacon data packet will less than 100bytes.

#### • Format

| Byte<br>Index | Туре              | Data<br>Type | Value                    | Description                                                                             |
|---------------|-------------------|--------------|--------------------------|-----------------------------------------------------------------------------------------|
| 1             | Payload Type      | uint         | 0X10                     | The header of the sensor data payload message                                           |
| 2             | Sensor Type       | uint         | 0X01                     | I2C temperature and humidity sensor                                                     |
| 3-4           | Temperature Value | uint         | 0X0000-<br>0XFFFF        | Data format is Little-endian,<br>convert to decimal need<br>minus 4500, then divide 100 |
| 5             | Temperature Alarm | uint         | 0X00-0x01                | 00: no alarm, 01:alarm,the<br>temperature is off-limits                                 |
| 6-7           | Humidity Value    | uint         | 0X0000-<br>0XFFFF        | Data format is Little-endian,<br>convert to decimal need divide<br>100                  |
| 8             | Humidity Alarm    | uint         | 0X00-0X01                | 00: no alarm, 01:alarm,the<br>humidity is off-limits                                    |
| 9-12          | Report Interval   | uint         | 0X00000000-<br>0XFFFFFFF |                                                                                         |
| 13-14         | Timestamp_Year    | uint         | 0X0000-<br>0XFFFF        | Data format is little-endian                                                            |
| 15            | Timestamp_Month   | uint         | 0X00-0XFF                |                                                                                         |
| 16            | Timestamp_Date    | uint         | 0X00-0XFF                |                                                                                         |
| 17            | Timestamp_Time    | uint         | 0X00-0XFF                |                                                                                         |
| 18            | Timestamp_Minute  | uint         | 0X00-0XFF                |                                                                                         |
| 19            | Timestamp_Second  | uint         | 0X00-0XFF                |                                                                                         |

Example: 10 01 3D 1C 00 83 17 00 3C 00 00 00 E4 07 05 15 10 15 2C 10: sensor data payload 01: temperature and humidity sensor 3D 1C: temperature value, Little-endian format. Convert to decimal is 7229, the real temperature : (7229-4500)/100=27.29 °C 00: no temperature alarm 83 17: humidity value,Little-endian format. Convert to decimal is 6019, the real humidity: 6019/100=60.19 %RH 00:no humidity alarm E4 07 05 15 10 15 2C:Timestamp,2020-5-15 16:21:44

## 3.5 Downlink

LW002-TH supports APP and LoRa server configuration device parameter. Configurable parameter please refer to below list. LoRa sever remote to get(read) and configure(write) device information by downlink. The details protocol please refer to the LoRa Protocol document from below link:

http://doc.mokotechnology.com/index.php?s=/2&page\_id=255

| Туре                      | Read         | Write        |
|---------------------------|--------------|--------------|
| BLE Firmware Version      | $\checkmark$ |              |
| LoRa Firmware Version     | $\checkmark$ |              |
| DevAddr                   | $\checkmark$ | $\checkmark$ |
| NwkSKey                   | $\checkmark$ | $\checkmark$ |
| AppSKey                   | $\checkmark$ | $\checkmark$ |
| DevEUI                    | $\checkmark$ | $\checkmark$ |
| AppEUI                    | $\checkmark$ | $\checkmark$ |
| АррКеу                    | $\checkmark$ | $\checkmark$ |
| Frequency plan            | $\checkmark$ | $\checkmark$ |
| LoRaWAN Class             | $\checkmark$ | $\checkmark$ |
| Activation mode           | $\checkmark$ | $\checkmark$ |
| Sensor Report interval    | $\checkmark$ | $\checkmark$ |
| Network connection status | $\checkmark$ |              |
| Channel                   | $\checkmark$ | $\checkmark$ |
| DR                        | $\checkmark$ | $\checkmark$ |
| ADR status                | $\checkmark$ | $\checkmark$ |
| Temperature               | $\checkmark$ | $\checkmark$ |
| Humidity                  | $\checkmark$ | $\checkmark$ |
| BLE Opening Time          | $\checkmark$ | $\checkmark$ |
| Battery Level             | $\checkmark$ |              |
| RTC time                  | $\checkmark$ | $\checkmark$ |
| Multicast Switch Status   | $\checkmark$ | $\checkmark$ |
| Multicast Address         | $\checkmark$ | $\checkmark$ |
| Multicast NwkSKey         | $\checkmark$ | $\checkmark$ |
| Multicast AppSKey         |              | $\checkmark$ |

# 4 MokoLoRa APP

### 4.1 APP Overview

MokoLoRa APP is a simple configuration tool for MOKO's LoRaWAN series end device.Users can read and configure device parameters, device information, network connection status detection, firmware upgrade,etc.

## 4.2 APP Install

User can get the APP download link from below QR code,or search "MokoLora" in your phone APP store: Please allow bluetooth to be enabled during the installation process. This APP communicates with the device through bluetooth, and it only supports above android4.4 and IOS9.0 system.

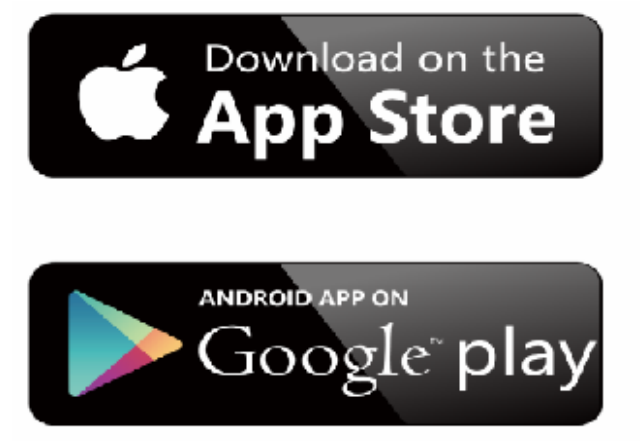

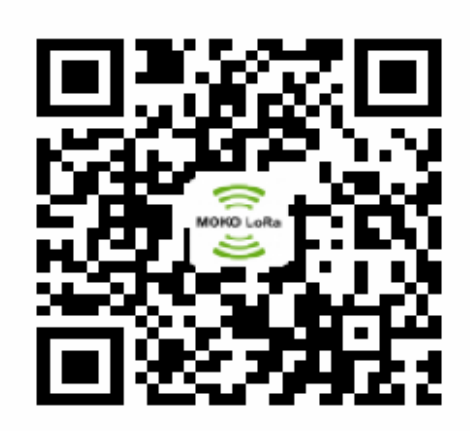

## 4.3 Connect Device And Sync Time

After the device is turned on, the device Bluetooth starts broadcasting. Open the APP, and you can search the LW002-TH device by pulling down the APP screen. The distance between the phone and the device should be kept within 10m without wall obstruction. Otherwise, the device will not be searched. After searching for the device, click the device name to connect the device. The default broadcast name of the device: LW002-TH-XXXX, XXXX is the last 4 bits of device MAC addresses.

When the APP connect with the device success the phone system time also sync to the device.

-71

| Moko LoRaWAN | ì |
|--------------|---|
|--------------|---|

LW002-TH-3ADD

4.4 Main Page

The APP main page will be display as below after the APP connect with the device success. Click " <" will exit the main page and disconnect the device.

|                   | LW002-TH            |
|-------------------|---------------------|
| LoRaWAN Status    | Disconnected        |
| Device Setting    | OTAA/EU868/ClassA > |
| Multicast Setting | >                   |
| BLE Setting       | >                   |
| T&H Sersor Data   | >                   |
| Uplink Data Test  | >                   |
| Device Info       | >                   |
| ΟΤΑ               | >                   |
| Log               | >                   |

### **4.5 Device Setting**

Click the "Device Setting" from the main page to read and change the device's configuration parameters:

### 4.6 Multicast Setting

Click the "Multicast Setting" from the main page to read and change the device's multicast parameters. Multicast function is used for server remote control a lot of device, and the device should be worked on Class C mode.

|                   | 2-ТН               | < Mult            | ticast Setting        |
|-------------------|--------------------|-------------------|-----------------------|
| LoRaWAN Status    | Disconnected       | Multicast Switch  |                       |
| Device Setting    | OTAA/EU868/ClassA> | Multicast Address | 01959cf4              |
| Multicast Setting | >                  | Multicast NwkSKey | 2b7e151628aed2a6abf71 |
| BLE Setting       | >                  | Multicast AppSKey | 2b7e151628aed2a6abf71 |
| T&H Sersor Data   | >                  |                   | Save                  |
| Uplink Data Test  | >                  |                   |                       |
| Device Info       | >                  |                   |                       |
| ΟΤΑ               | >                  |                   |                       |
| Log               | >                  |                   |                       |

### 4.7 BLE Setting

Click the "BLE Setting" from the main page to read and change the device's BLE Opening Time for each time turn on the BLE:

| <                 | LW002-TH           | < BLE Set        | tting |
|-------------------|--------------------|------------------|-------|
| LoRaWAN Status    | Disconnected       | BLE Opening Time | 5 min |
| Device Setting    | OTAA/EU868/ClassA> |                  |       |
| Multicast Setting | >                  |                  |       |
| BLE Setting       | >                  |                  |       |
| T&H Sersor Data   | >                  |                  |       |
| Uplink Data Test  | >                  |                  |       |
| Device Info       | >                  |                  |       |
| ΟΤΑ               | >                  |                  |       |
| Log               | >                  |                  |       |
|                   |                    |                  |       |

Save

Notes: The max open time can be setted to 255min, it also means the BLE always open.

### 4.8 T&H Sensor Data

Click the "T&H Sensor Data" from the main page to read sensor data and change sensor settings. User can set the sensor data reporting interval, alarm setting and the threshold value of temperature and humdity. The settable threshold value range of temperature is 0 degree to 65 degree.The settable threshold value range of temperature is 10% to 90%.

After the device join network success it will display the real temparature and humdity data in this page.

| < Sensor Data     |           |          |  |  |
|-------------------|-----------|----------|--|--|
| Sensor Data       |           |          |  |  |
| Temperature       | 0.00      | °C       |  |  |
| Humidity          | 0.00      | %        |  |  |
| Sensor setting    |           |          |  |  |
| Report Interval   | 60        | s        |  |  |
| Temperature Alarm | 🛑 Disable | O Enable |  |  |
| Humidity Alarm    | 🖲 Disable | O Enable |  |  |
| Save              |           |          |  |  |
|                   |           |          |  |  |
|                   |           |          |  |  |
|                   |           |          |  |  |
|                   |           |          |  |  |

## 4.8 Uplink Data Test

When LoRaWAN Status on the main page shows connected, but no Data has been transmitted, a real-time message (the default is the current date and time) can be sent to the server through the Uplink Data Test interface of the APP. If the server fails to receive the message, it indicates that the network connection is abnormal.

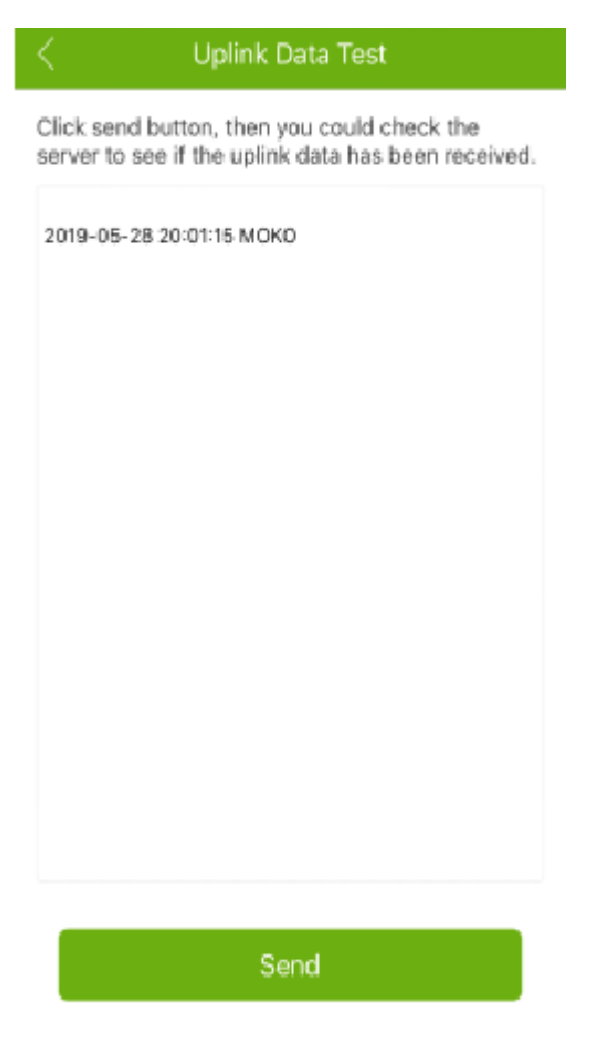

## 4.9 Read Device Information

User can read the device firmware version information in the Device Info page.

|                  | Device Info |          |
|------------------|-------------|----------|
| Company Name     |             | МОКО     |
| Model Name       |             | LW002-TH |
| BLE Firmware Ver | sion        | 1.3.1    |
| Lora Firmware Ve | rsion       | 3.5.13   |

### 4.10 OTA Firmware Update

To update the firmware via the OTA page should use the upgrade package that MOKO provides with ZIP format.

If use an android phone, place the ZIP file of firmware upgrate package into the phone folder, select the upgrade package file from the OTA page of the APP, and click to upgrade. IOS phones need to share the upgrade package file with MokoLoRa via computers and iTools tools.and then select the upgrade package file from the OTA page of the APP, and click to

#### upgrade.

| < ι               | LW003-B            | < ота              |     |
|-------------------|--------------------|--------------------|-----|
| LoRaWAN Status    | Connecting         |                    |     |
| Device Setting    | OTAA/EU868/ClassA> |                    |     |
| Multicast Setting | >                  |                    |     |
| Scan Setting      | >                  | MOKO LoRa          |     |
| Uplink Data Test  | >                  | $\sim$             |     |
| Device Info       | >                  |                    |     |
| ΟΤΑ               | >                  | Firmware           | -p; |
| Log               | >                  | upgrade module BLE | C   |
|                   |                    | Upgrade            |     |
|                   |                    |                    |     |
|                   |                    |                    |     |
|                   |                    |                    |     |
|                   |                    |                    |     |

Note: after the firmware upgrade is successful, the device will restart and the power on indicator will appear. After the firmware upgrade is successful, the updated firmware version can be viewed through the device information page.

### 4.11 Log

Through the log page, user can send the last join request information of the device to our RD engineer by email in case user need help when there is join network issues.

| < | Log      |  |
|---|----------|--|
|   |          |  |
|   |          |  |
|   | Send Log |  |
|   |          |  |
|   | Email    |  |
|   |          |  |